## Show Time Zones on Your Outlook Calendar

You know what time it is locally. But, what if you needed to know what time that would be in another time zone?

|   | < | • •             | June             | 24, 2015                | Search Calendar (Ctrl+E) | 2 |
|---|---|-----------------|------------------|-------------------------|--------------------------|---|
|   |   |                 |                  | 24 Wedi<br>Elizabeth he | realiday 🧽               |   |
|   |   | Pacific         | Central          | K                       |                          | ľ |
|   |   | 4 <sup>am</sup> | 6 am             |                         |                          |   |
|   |   | 5 <sup>00</sup> | 7 <sup>00</sup>  |                         |                          |   |
|   |   | 6 <sup>00</sup> | 8 00             |                         |                          |   |
|   |   | 7 00            | 9 00             |                         |                          |   |
|   |   | 8 00            | 10 00            |                         |                          |   |
|   |   | 9 00            | 11 <sup>00</sup> |                         |                          |   |
|   |   | 10 00           | 12 <sup>pm</sup> |                         |                          | - |
|   |   | 11 00           | 1 00             |                         |                          | - |
|   |   | 12 pm           | 2 <sup>00</sup>  | Lunch with Judy         |                          |   |
| - | • | 100             | 3 00             | Juno's<br>Diemert, Lois | Ŷ                        |   |

You can add two time zones to your Outlook calendar, as in this screen shot:

How do you get those time zones to show up? Just click:

## File / Options / Calendar

Then scroll down to Time zones.

You can select up to two time zones. Label them what you want. Swap them so they show in the order you want. (If you do swap, be sure to take a look at the time that shows at the bottom right-hand of your monitor. Make sure it's showing the current time in your time zone. When you swap, that time might change to the swapped time zone.)

See the next screen shot.

| 0 | utlook Options       |                                                                                                    | X S                |
|---|----------------------|----------------------------------------------------------------------------------------------------|--------------------|
|   | General              |                                                                                                    | •                  |
|   | Mail                 | When sending meeting requests outside of your organization, use the icalendar format<br>Show bell icon on the calendar for appointments and meetings with reminders |                    |
|   | Calendar             | Display options                                                                                                    |                    |
|   | Contacts             | Pefault calendar color:                                                                                                    |                    |
|   | Tasks                | Use this color on all calendars                                                                                                    |                    |
|   | Notes and Journal    | Date Navigator font:                                                                                                    |                    |
|   | Search               | Eont 8 pt. Segoe UI                                                                                                    |                    |
|   | Mobile               | Show Click to Add prompts in calendar                                                                                                    |                    |
|   | Language             | Show week numbers in the month view and in the Date Navigator   V When in Schedule View, show free appointments                                                     |                    |
|   | Advanced             | Automatically switch from vertical layout to schedule view when the number of displayed<br>calendars is greater than or equal to:                                   | calendar folders   |
|   | Customize Ribbon     | Automatically switch from schedule view to vertical layout when the number of displayed                                                                             | calendar folder(s) |
|   | Quick Access Toolbar | calendars is fewer than or equal to:                                                                                                    |                    |
|   | Add-Ins              | Time zones                                                                                                    |                    |
|   | Trust Center         | Label: Central                                                                                                    |                    |
|   |                      | Time zone: (UTC-06:00) Central Time (US & Canada)                                                                                                    |                    |
|   |                      | Show a second time zone                                                                                                    |                    |
|   |                      | Label: Pacific                                                                                                    | -                  |
|   |                      | Time zone: (UTC-08:00) Pacific Time (US & Canada)                                                                                                    | -                  |
|   |                      | Swap Time Zones                                                                                                    |                    |
|   | /                    |                                                                                                    |                    |
|   |                      |                                                                                                    |                    |
|   |                      |                                                                                                    |                    |
|   |                      |                                                                                                    |                    |
|   |                      |                                                                                                    |                    |